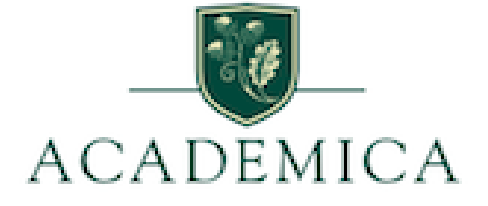

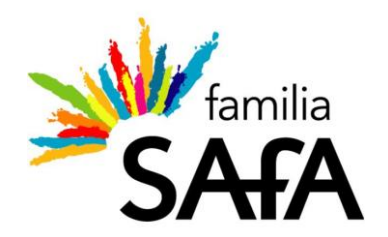

## Procedimiento de inscripción Programa Dual 2024-2025

## Procedimiento de inscripción (familias)

1. Pinchar el siguiente enlace:

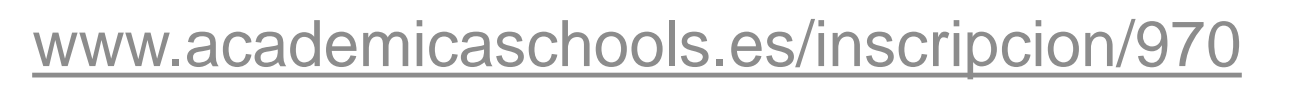

- 2. Rellenar el formulario
- 3. Pinchar en "**Confirmar envío de datos**" (aparecerá en pantalla "¡Gracias por registrarte!")
- 4. Comprobar recepción del correo electrónico de confirmación, con dos documentos adjuntos: Acuerdo inscripción + Manual de padres y alumnos

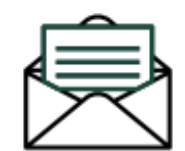

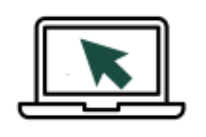

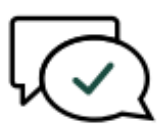

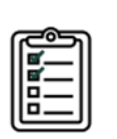

6. Firmar Condiciones económicas del colegio

5. Firmar Acuerdo de inscripción

- 7. Entregar al centro escolar Acuerdo de inscripción +
- Condiciones económicas del colegio
- 8. Recibir la convocatoria del centro escolar para la
- prueba de admisión en el mes de septiembre

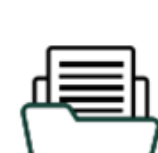

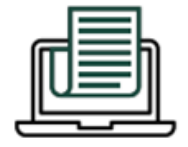

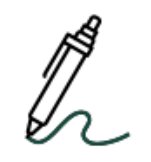

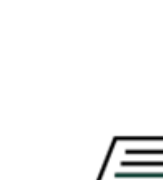

El Acuerdo de inscripción que reciben las familias al hacer el registro online obligatorio incluye sólo las condiciones económicas oficiales de Academica (por eso es importante que la familia firme y entregue la hoja de condiciones económicas del centro escolar, que son las que se le aplicarán)